Figuro

# **CineRace20 ANALOG PRO**

# Manual

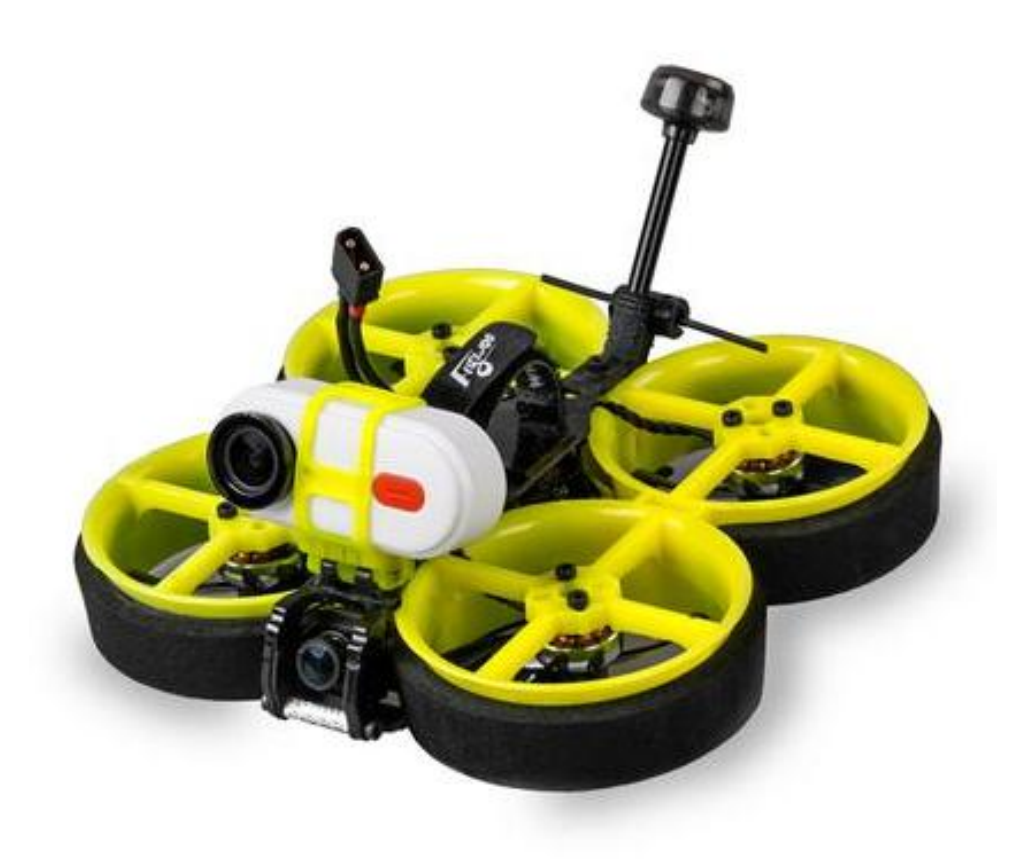

# 1/ drone introduction

CineRace20 a new concept and more than a cinewhoop . Inspired by RaceWhoop designed by Free Zillion. This is a combinathion of CineWhoop and RaceWhoop! CineRace is double duct design , not a simple guard anymore. . It can fly as flexible as a racing drone, and as stable as Cinewhoop. Pilots can quietly enjoy the fun of shooting a video without jelly and up to 12 minutes Super long flight time with Flywoo's latest 4S HV 900mah Battery !

All in all, this is an all-round drone that can not only Racing , but also shooting a video stably , and at the same time achieve a super long flight time!

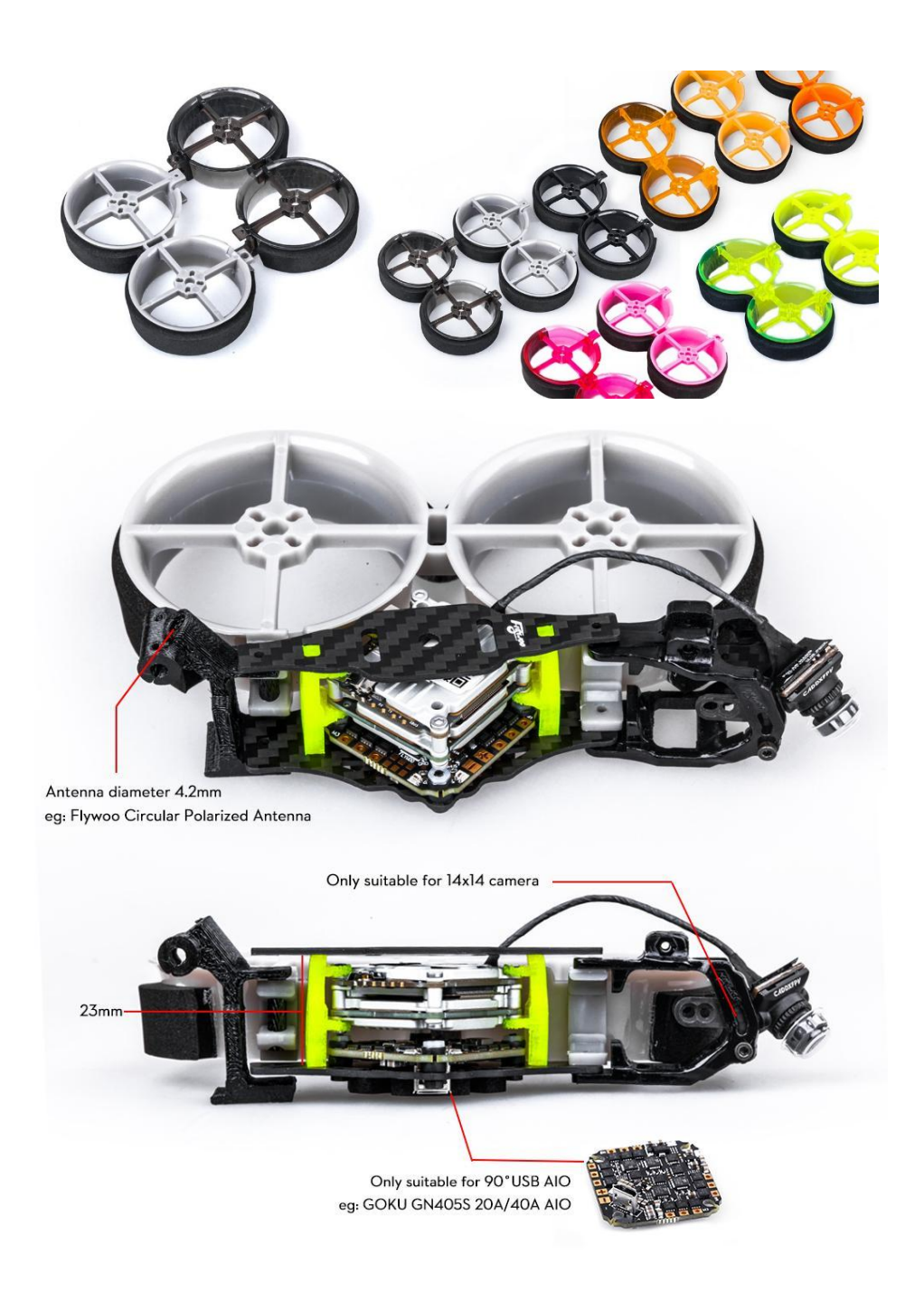

### Features

- 1. Almost all parts are injection molded. ABS\PC material. More sturdy and durable.
- 2. Very easy to disassemble and install, only fixed by two aluminum columns.
- 3. Pilots can freely combine their favorite colors to be more individual
- 4. Efficient power configuration and reasonable structural design ensure CineRace20
- flight stability, low noise, and super long flight time up to 12mins
- 5. No Propellers in view, NO Jello flight Footage, stable flight picture
- 6. With its own power cable output to the SMO camera (If you are using a gopro 6/7/8 camera, you need to buy an adapter cable )
- 7. Add Flywoo Bt-nano Bluetooth Module
- You can use mobile devices to set the parameters of the flight controller.

## **Personalization Frame Kit**

You can freely combine the color frame you like! (Please note : you need to replace the Ducts yourself, all Pre-build Drone colors are determined.) Link: CineRace Frame kit Parts

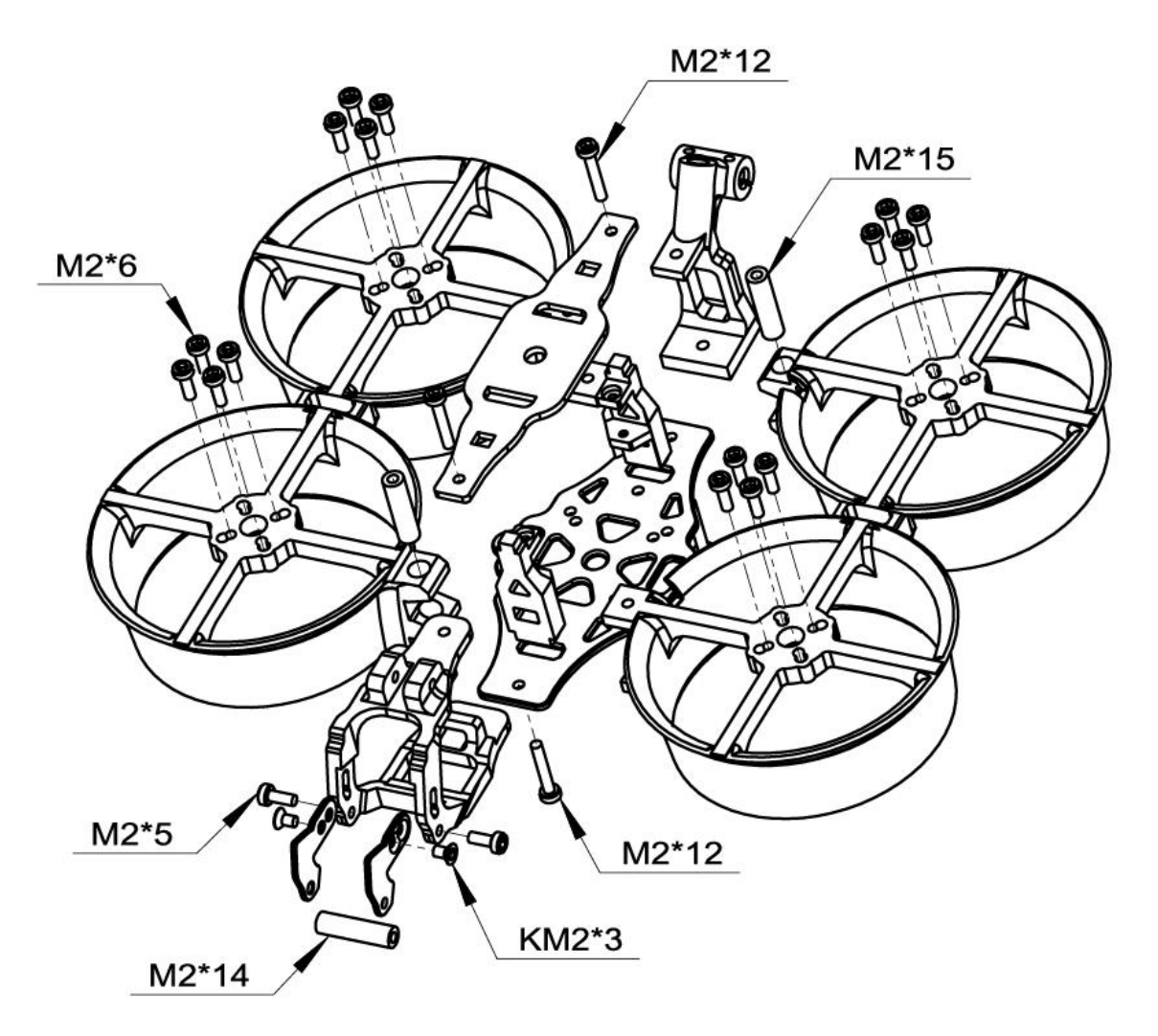

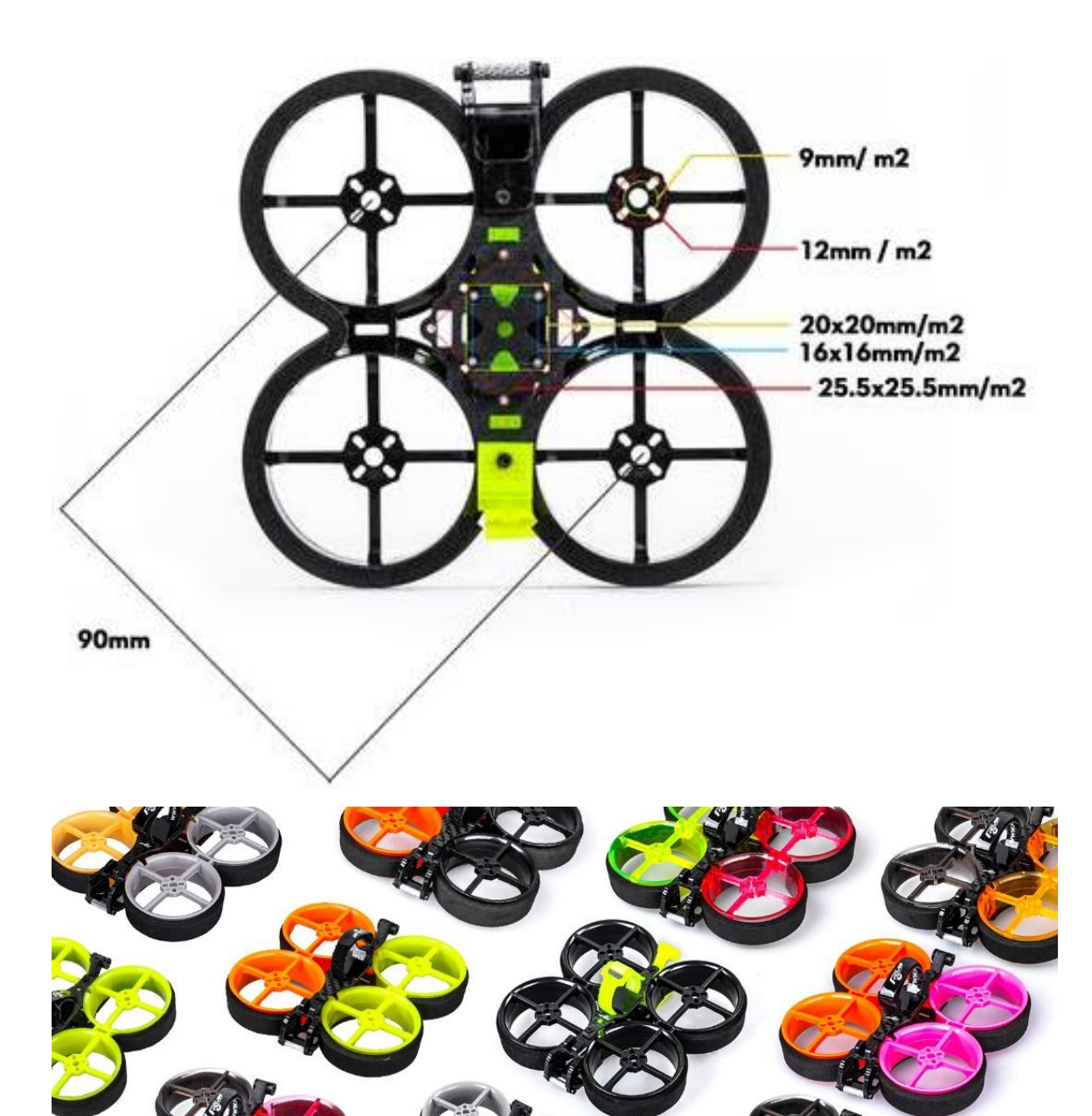

### Specification

Item: CineRace20 Pro Analog w/ Caddx Baby Retal2 Weight: 94.7g (without battery) FC & ESC : GOKU GN 405S 20A AIO Frame: CineRace20 Frame Kit Motors: NIN V2 1203PRO 3400Kv Props: Gemfan D51 -5 VTX: HM850vtx Antenna: Flywoo Circular RHCP 5.8Ghz Ant ( UFL-Length: 115mm \ Tube 45mm )

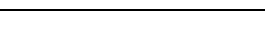

## Highly recommended battery

Explorer 4S HV 300mah Battery (You will get good flight time and fly quite flexible) Explorer 4S HV 900mah Battery (You will get a super long flight time, and the flight will be more stable)

### Includes

1x Prebuilt and tested CineRace20 Quadcopter4x D51-5 Props (Pairs)2x Battery Strap1x Hardware Set

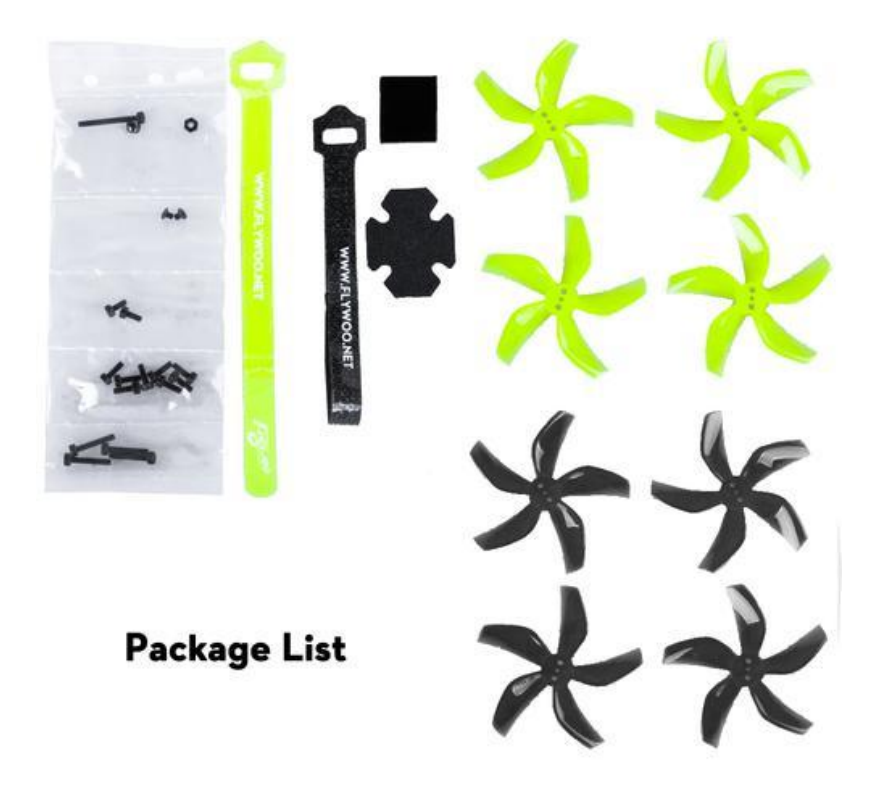

2/ Configuration and wiring diagram description

Flight control wiring diagram

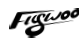

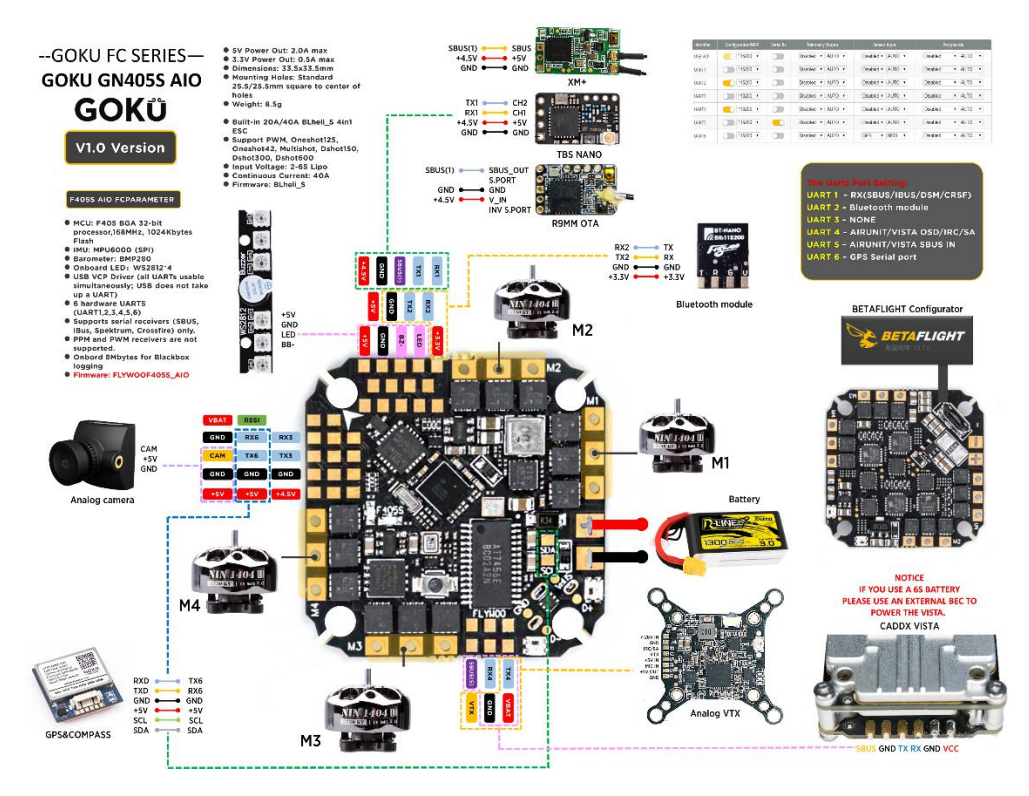

# PID and filter settings

| PID Profile Settings | Rat    | eprofil | le Setti         | ngs          | Filter Settings |     |                    |        |                |       |     |                  |    |
|----------------------|--------|---------|------------------|--------------|-----------------|-----|--------------------|--------|----------------|-------|-----|------------------|----|
| CAUTION: Current sli | lder p | osition | is may           | cause        | flyaways, motor | dan | nage or unsafe cra | ift be | haviour. Pleas | se pi | oce | ed with caution. |    |
|                      | Pro    | portio  | nal (            | 2            | Integral 🛛 🔞    |     | D Max 🛛 🎯          |        | D Min          | 0     |     | Feedforward      | 0  |
| Basic/Acro           | 1      |         | /                |              | - /             |     |                    |        |                |       |     |                  |    |
| ROLL                 |        |         | <mark>9</mark> 9 | \$           | 119             | \$  | 99                 | \$     |                | 66    | \$  | 11               | 13 |
| чтсн                 |        |         | 109              | \$           | 126             | \$  | 109                | \$     |                | 71    | *   | 12               | 20 |
| /AW                  |        |         | 108              | <b>\$</b>  [ | 126             | -   | 0                  | -      |                | 0     | *   | 11               | 13 |
|                      |        |         |                  |              | Low             |     | Default            |        |                |       | Hig | ih               | 0  |
| Master Multip        | lier:  | 1.4     |                  |              |                 |     |                    |        | 0              |       |     |                  | 0  |
| PD Bala              | nce:   | 1.2     |                  |              |                 |     |                    | C      |                |       |     |                  | Ø  |
| P and D G            | iain:  | 1.7     |                  |              |                 |     |                    |        |                |       | 0   |                  | 0  |
| Stick Response G     | iain:  | 0.9     |                  |              |                 |     |                    |        |                |       |     |                  | 6  |

| AUTION: Cu                      | irrent slide | r positions may cause flyaway | s, motor damage or unsafe craft beha | aviour. Please proceed with caut | lon. |
|---------------------------------|--------------|-------------------------------|--------------------------------------|----------------------------------|------|
|                                 |              | More Filtering                | Default Filtering                    | Less Filtering                   | 0    |
| Gyro Filter<br>Multiplier:      | 1.9          |                               |                                      | 0                                | 0    |
| D Term<br>Filter<br>Multiplier: | 1.9          |                               |                                      | 0                                | 0    |

### Default serial port settings

| Identifier | Configuration/MSP | Serial Rx | Telemetry Output                | Sensor Input      | Peripherals            |
|------------|-------------------|-----------|---------------------------------|-------------------|------------------------|
| USB VCP    | 115200 🔻          |           | Disabled <b>v</b> AUTO <b>v</b> | Disabled  AUTO    | Disabled • AUTO •      |
| UART1      | 115200 •          | -         | Disabled  AUTO                  | Disabled  AUTO    | Disabled • AUTO •      |
| UART2      | 115200 🔻          |           | Disabled V AUTO V               | Disabled  AUTO    | Disabled • AUTO •      |
| UART3      | 115200 •          |           | Disabled • AUTO •               | Disabled  AUTO    | Disabled • AUTO •      |
| UART4      | 115200 •          |           | Disabled                        | Disabled  AUTO    | VTX (IRC Tran • AUTO • |
| UART5      | 115200 •          |           | Disabled                        | Disabled  AUTO    | Disabled • AUTO •      |
| UART6      | 115200 •          |           | Disabled V AUTO V               | Disabled • AUTO • | Disabled • AUTO •      |

UART1: ELRS/TBS/R9M/XM+/DSMX/SBUS receiver

UART2: Bluetooth module, the default baud rate is 115200

UART3: NULL

UART4: VTX IRX TX

Frequency table:

UART5: NUL

UART6: NUL

| FR/CH | СН1  | CH2  | СНЗ  | CH4  | CH5  | CH6                 | CH7  | CH8  |
|-------|------|------|------|------|------|---------------------|------|------|
| A     | 5865 | 5845 | 5825 | 5805 | 5785 | 5765                | 5745 | 5725 |
| b     | 5733 | 5752 | 5771 | 5790 | 5809 | 5828                | 5847 | 5866 |
| E     | 5705 | 5685 | 5665 | 5645 | 5885 | 5905                | 5925 | 5945 |
| F     | 5740 | 5760 | 5780 | 5800 | 5820 | 5840                | 5860 | 5880 |
| r     | 5658 | 5695 | 5732 | 5769 | 5806 | 58 <mark>4</mark> 3 | 5880 | 5917 |

The selections in xxxx requires HAM license to operate .legally. xxxx Selections are only available on special request.

Button function

• FR (blue light), short press the button, the blue light flashing times represent CH1-CH8

• CH (yellow light), long press the button 2S until the yellow light flashes, and then press the button shortly, the number of flashes of the yellow light represents A-r

PW (power), long press the button 6S until the red light flashes, and then press the button shortly, the number of flashes of the red light represents 5 levels of power

• Long press 10S to unlock 40 channels. (three color led flashes)

# 3/ Receiver binding

#### TBS NANO 915:

When the USB is connected, the green light of the receiver flashes, and then bind

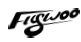

#### according to the picture operation.

https://www.youtube.com/watch?v=-iNkVcOLITM&ab\_channel=Danimal3D

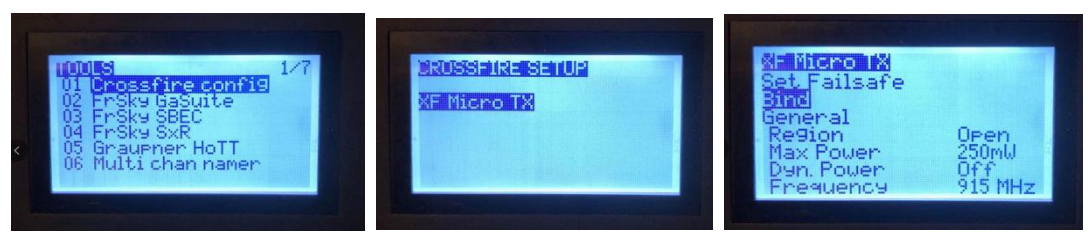

#### ELRS 2.4G RX:

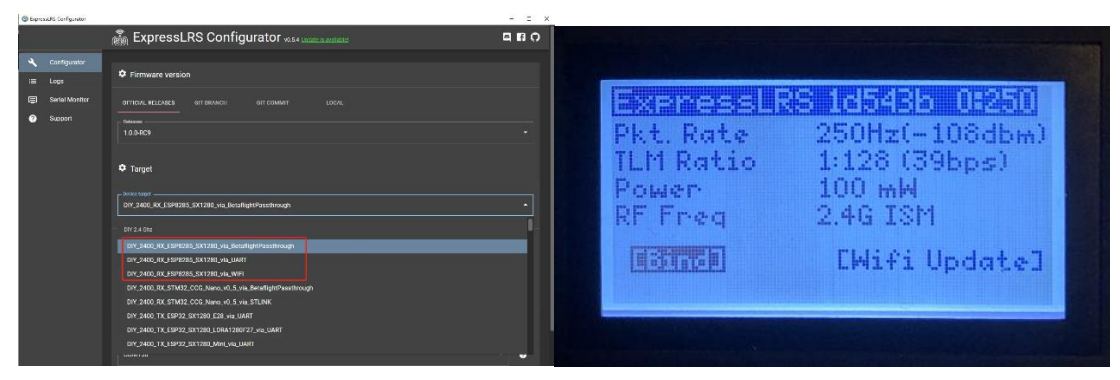

Bind procedure:

- Supply power to the EL24E/EL24P rx, wait until the LED on the RX is off, immediately turn off the power, and then repeat again the above steps. When the RX is powered on for the third time, the LED light will start to double-flash, which means that the RX enters the binding mode

- Insert the 2.4G ELRS TX to Radio transmitter, and choose External RF mode to CRSF protocol, then you can find ELRS menu from the Radio systems(Need to copy the ELRS.LUA file to the SD-Card tools first), Enter into ELRS and press [Bind], the LED on the RX module will getting to be solid if bind successfully.

- Receiver LED status meanings:

EL24E/EL24P RX: LED solid means bind successful or Connection established; LED double-flash means in bind mode; LED flash slowly means no signal connection from the TX module; LED flash fast means in WIFI hotspot mode, you can connect the WIFI of the RX and upgrade firmware of the RX via visit 10.0.0.1 from the web browser(password: expresslrs)

#### **R9MM FCC ACCESS OTA:**

Make sure your remote control supports ACCESS protocol, then follow the link to register and bind

https://www.youtube.com/watch?v=az5hDdNBcjg&t=9s&ab\_channel=FrSkyRC

#### If the remote control is ACCST protocol, please bind as follows:

1/ Put these two files into the firmware directory of the SD card of the remote control. R9MM firmware: FW-R9MM-ACCST\_v20190201 R9M TX module: FW-R9M-ACCST-20190117

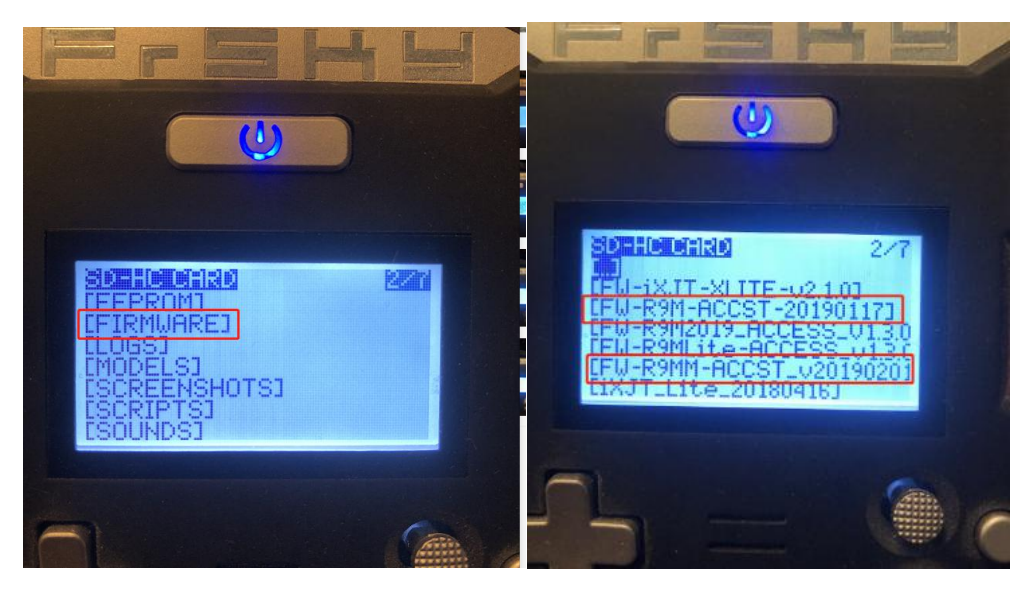

2/ Insert the R9M TX module and write the firmware you need

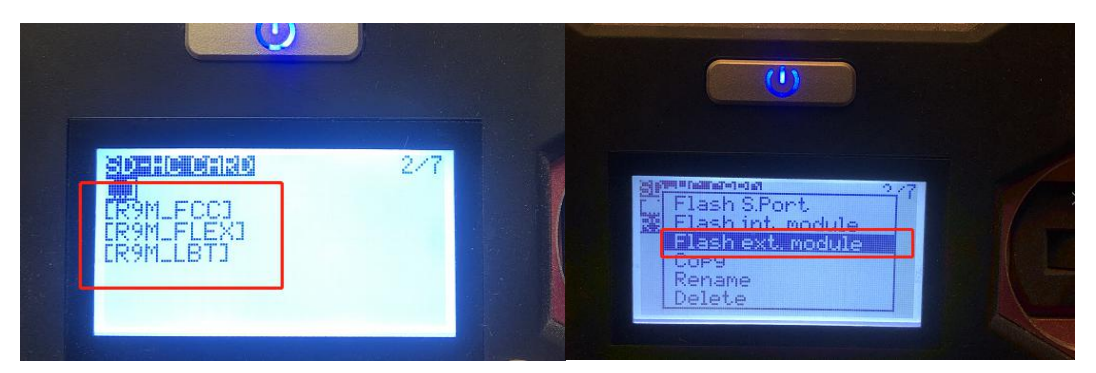

3/ To write the firmware of the R9MM receiver, you need to remove the R9MM receiver, and then write the firmware by connecting to the S.PORT port.

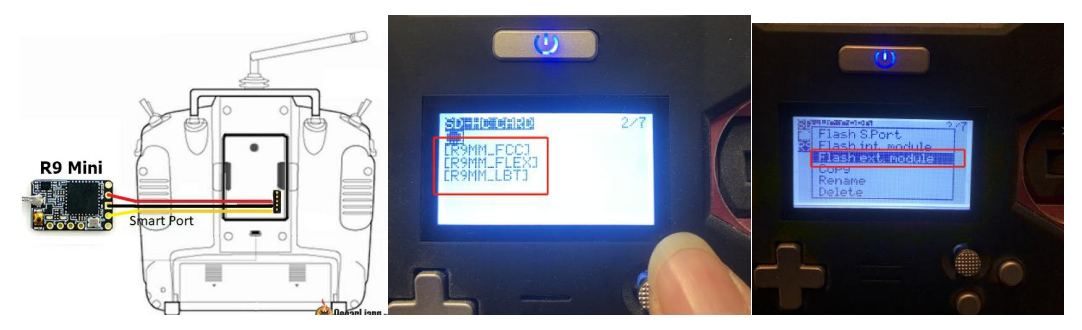

4/ After both R9M TX and R9MM RX are written into the ACCST firmware. Binding method:

1/ Press and hold the button of RX, power on, the red and green lights are always on.

2/ Then after R9MM selects binding, RX red light flashes, and then exit

3/ RX is powered on again, and only a green light is displayed, indicating that the binding is successful.

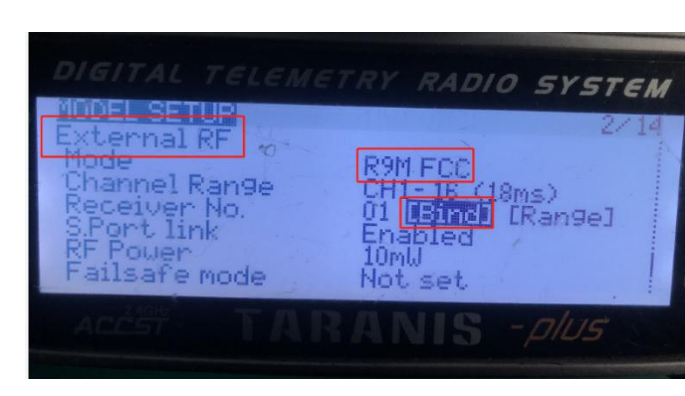

#### XM+ receiver:

1/ Press the XM+ receiver button, USB power supply, the red and green lights are always on

2/ The remote control turns on the binding mode, the green light flashes to indicate successful binding, turn off and restart

| aama              | 2/13                     |
|-------------------|--------------------------|
| Mode<br>Ch, Ran9e | XJT D16<br>CH1-16 (18ms) |
| RxNum<br>Anțenna  | Internal                 |
| External          | RF                       |

3-1/ Then set the corresponding serial port and receiver protocol to ensure the normal output of each channel of the receiver.

| 🗲 Setup              | Posoivor                       |                                                   |                             |
|----------------------|--------------------------------|---------------------------------------------------|-----------------------------|
| 🖌 Ports              | Receiver                       |                                                   |                             |
| Configuration        | Please read receiver chapter   | of the documentation. Configure serial por        | t (if required), receiver r |
| 🖘 Power & Battery    | when TX is off or out of range | /range on 1X so that all channels go from ~<br>e. | 1000 to ~2000. Set midg     |
| 🗇 Failsafe           | IMPORTANT. Before Hying re     | ad raisare chapter of documentation and i         | configure failsafe.         |
| 4. DID Tuning        | Roll [A]                       | 1500                                              | Ch                          |
| m ran runnig         | Pitch [E]                      | 1200                                              | A                           |
| Receiver             | Yaw [R]                        | 1500                                              |                             |
|                      | Throttle [T]                   | 885                                               | 'Sti                        |
| 😸 Modes              | AUX 1                          | 1500                                              |                             |
| 41 Adjustments       | AUX 2                          | 1350                                              |                             |
|                      | AUX 3                          | 1500                                              | RC                          |
| 👉 Servas             | AUX 4                          | 2000                                              |                             |
| the cost             | AUX 5                          | 1500                                              |                             |
| er ara               | AUX 6                          | 1500                                              | 97                          |
| A Motors             | AUX 7                          | 100                                               | NC                          |
| -                    | AUX 8                          | 1500                                              |                             |
| 105D                 | AUX 9                          | 1 00                                              | 10                          |
| %Ø Video Transmitter | AUX 10                         | 1500                                              |                             |
|                      | AUX 11                         | 1500                                              |                             |
|                      | AUX 12                         | 1500                                              |                             |
| 4- Sensors           | 100.12                         | 00                                                | 1                           |
| Tethered Logging     |                                |                                                   |                             |

# 4/ Mode setting:

Set the ARM switch and flight mode switch, AUX\* corresponds to the remote control switch, and the yellow area mark is turned

| 🎤 Setup              | Remember to save your settings using the Save button. |                                                                                                    |
|----------------------|-------------------------------------------------------|----------------------------------------------------------------------------------------------------|
| 🖌 Ports              | Hide unused modes                                     |                                                                                                    |
| Configuration        | ARM ALLY 2                                            |                                                                                                    |
| Power & Battery      | Min: 1375                                             | a a <mark>n</mark> a na na ka na a a na <mark>n</mark> a m                                                                                                    |
| 🗇 Failsafe           | Max: 2100 900 1000 1200                               | 1400 1500 1600 1800 2000 2100                                                                                                    |
| ஃ PID Tuning         | ANGLE                                                 |                                                                                                    |
| 📥 Racaivar           | Add Link                                              |                                                                                                    |
| 😸 Modes              | Add Range                                             |                                                                                                    |
| 👫 Adjustments        | HORIZON AUX 2 V                                       |                                                                                                    |
| 🚖 Servos             | Add Link Max: 2100                                    | a a <b>s</b> factor factor f |
| 🚴 GPS                | Add Range 900 1000 1200                               | 1400 1500 1600 1800 2000 2100                                                                                                    |
| 🛔 Motors             | HEADFREE                                              |                                                                                                    |
| 📼 OSD                | Add Link                                              |                                                                                                    |
| ቀም Video Transmitter | Add Range                                             |                                                                                                    |
| 🗍 LED Strip          | FAILSAFE                                              |                                                                                                    |
| -/- Sensors          | Add Link                                              |                                                                                                    |
| 📾 Tethered Logging   | Add Range                                             |                                                                                                    |
| : Blackbox           | GPS RESCUE AUX 4                                      |                                                                                                    |
| m cu                 | Add Link Max: 2100                                    | a a a la la la cala a a 🖡 a l                                                                                                    |

# 5/ Motor test:

Unload the propeller, test the rotation direction of the motor, turn on the safety switch, and test the rotation of the motors one by one.

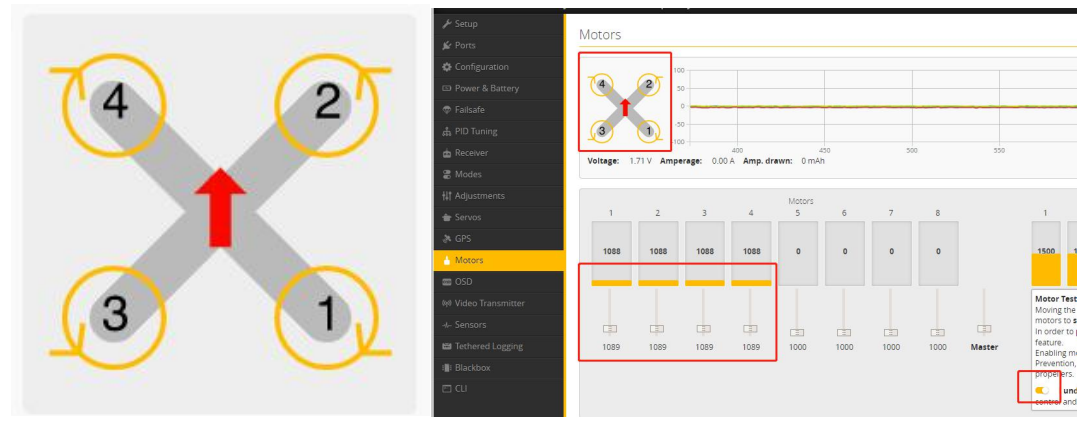

6/ Bluetooth function

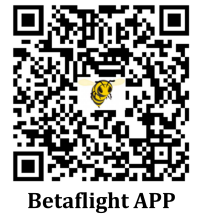

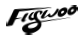

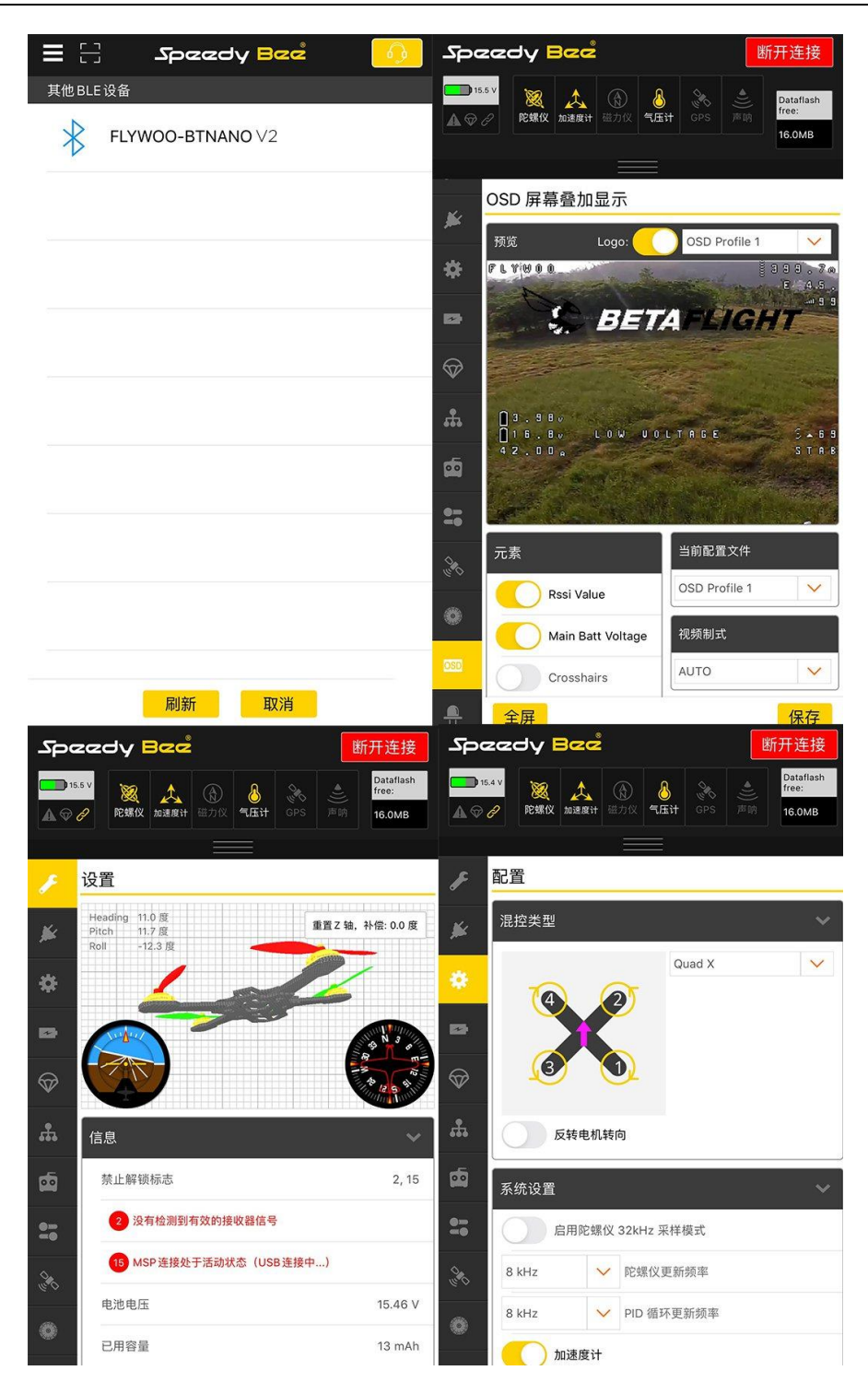

# 7/ Flight firmware upgrade and write default CLI

1/ Activate DFU mode

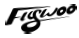

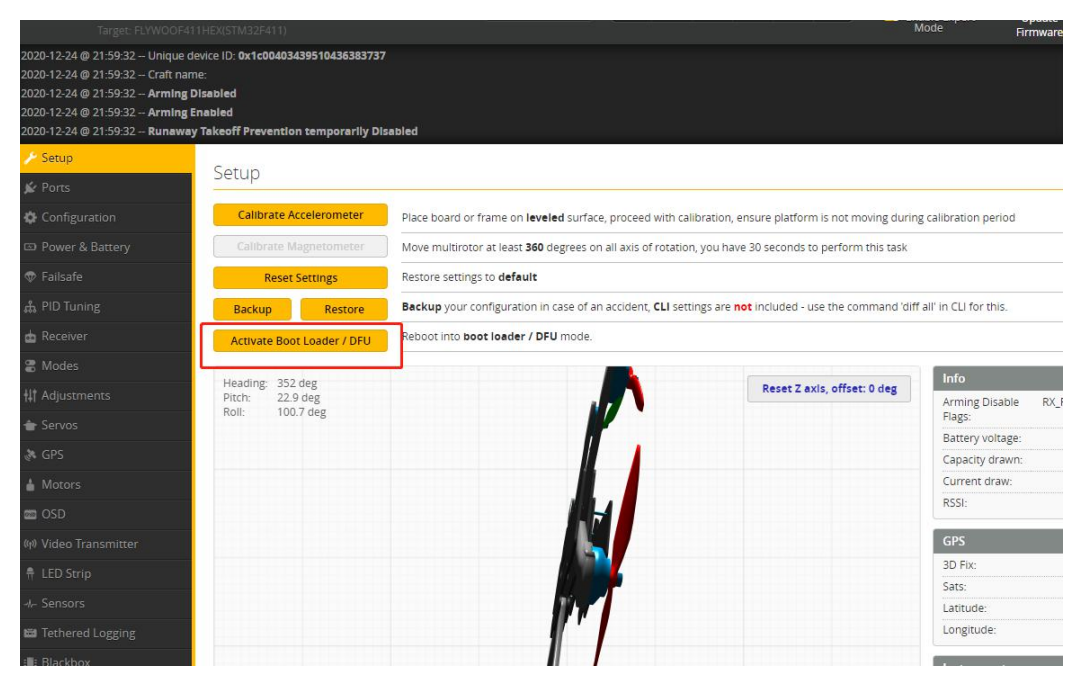

2/ BF Configurator will display to enter DFU mode. If it does not enter DFU mode, it may be that the driver is not installed. The driver can be installed using IMPULSE RC software

| 🍾 BETAFL                                                                                                    | іднт                                                                                                    |                                                                                                    |                                                                                                    | LEVU = Constant | H ImpulseRC Driver Fixer | ×<br>v1 |
|----------------------------------------------------------------------------------------------------|----------------------------------------------------------------------------------------------------|----------------------------------------------------------------------------------------------------|----------------------------------------------------------------------------------------------------|-----------------|--------------------------|---------|
| 19-12-18 @ 03-24.13 - Ruming<br>19-12-18 @ 03-24.14 - Using cath<br>0-12-18 @ 03-24.15 - Using cath<br>0-12-18 @ 03-24.15 - Loaded rei<br>19-12-18 @ 03-24.21 - Faled rei to | OI: Mindows, Chrone 88.8.3883,114, Configuration<br>hed initiase information for configuration initiases,<br>not builds information for pits,<br>sease information for firmware from Grilub<br>load minore entry for https://www.github.sectoresets                                                                                                    | : 93.7.0                                                                                                    |                                                                                                    |                 |                          |         |
| Welcone                                                                                                    |                                                                                                    |                                                                                                    |                                                                                                    |                 |                          |         |
| Changelog                                                                                                    | Show unstable releases                                                                                                    |                                                                                                    | Show whence constitutes in addition to acable integrates                                                                                                |                 |                          |         |
| Privacy Policy                                                                                                    | Contain Expert Mode                                                                                                    |                                                                                                    | Show servicesed and potentially unstable builds                                                                                                    |                 |                          |         |
| Bocumentation & Support                                                                                                    | Release                                                                                                    |                                                                                                    | Select by Hild type to see constitute bounds                                                                                                    |                 |                          |         |
| Bernaue Pacher                                                                                                    | FLYWOOF411                                                                                                    | *                                                                                                    | Solid your bland to see annihilite aniver freeware reseases - Solid the current freeware appropriate for your based.                                    |                 | 0                        |         |
|                                                                                                    | Loading                                                                                                    | •                                                                                                    | Solist firmware version for your board.                                                                                                    |                 |                          |         |
|                                                                                                    | No report sequence                                                                                                    |                                                                                                    | Example of your PE is in book mode. 14. 6 your powerest on your PE with the doctionder pins purpose or white history your PE's BEEO tasken.             |                 |                          |         |
|                                                                                                    | Firsh on cannect                                                                                                    |                                                                                                    | Attempt to fish the board outconotically triggered by newly descard series parts.                                                                       |                 |                          |         |
|                                                                                                    | Full stylp enage                                                                                                    |                                                                                                    | Wepen ad configuration dato convertly atored on the board.                                                                                              |                 |                          |         |
|                                                                                                    | Menual baud rate 255000 V                                                                                                    |                                                                                                    | Monival selection of based men for boosts then don't suggrow the default speed or for flowing we bluetooth.<br>Nexus: hor user when flowing we GBD IP/U |                 |                          |         |
|                                                                                                    |                                                                                                    |                                                                                                    | Victory                                                                                                    |                 |                          |         |
|                                                                                                    | Prese to next the local of a set of participation to the<br>to not disconnext the local of a set off your<br>disconnext the local of a set off your<br>hours shall a contained on set of the<br>local set of the set of the set of the<br>local set of the set of the set of the<br>local set of the set of the set of the<br>local set of the set of the<br>local set of the set of the<br>local set of the set of the<br>local set of the set of the<br>local set of the set of the<br>local set of the<br>local set of the<br>local set of the<br>local set of the<br>local set of the<br>local set of the<br>local set of the<br>local set of the<br>local set of the<br>local set of the<br>local set of the<br>local set of the<br>local set of<br>local set of<br>local set | sare with this formuse to<br>computer while fracting<br>resolution to bindled.<br>So, are inside formware if<br>ordepideomycates with a<br>necting all calles fram<br>connected USB socket i<br>e for your target. Fochar | de serve te se verd ander en en en en en en en en en en en en en                                                                                        |                 | Impulser                 |         |
|                                                                                                    | F you have lock communication with your base<br>F house off<br>5 that the network requesters, instable that<br>9 sumper ms BOOT pairs or hout BOOT bases<br>9 Prever on seating LLD avaired them if day<br>10 regard at CRMD2 drivers and Zadig Timoury<br>10 close or contextus (LLD avairs) universed<br>10 states and BOOT buston F your FC havares                                                                                                    | I follow These steps to re<br>drup enasel<br>on<br>w connecty()<br>read lase <b>USB Flashing</b> to<br>me instances, Close all C                                                                                          | Banaday ( Say Association)                                                                                                    |                 | Installing DFU driver    |         |

Driver software:

https://impulserc.blob.core.windows.net/utilities/ImpulseRC\_Driver\_Fixer.exe

3/ Then load the local HEX firmware and wait for the flashing to complete. A green progress bar is displayed to indicate completion, and DFU will become a COM port

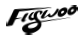

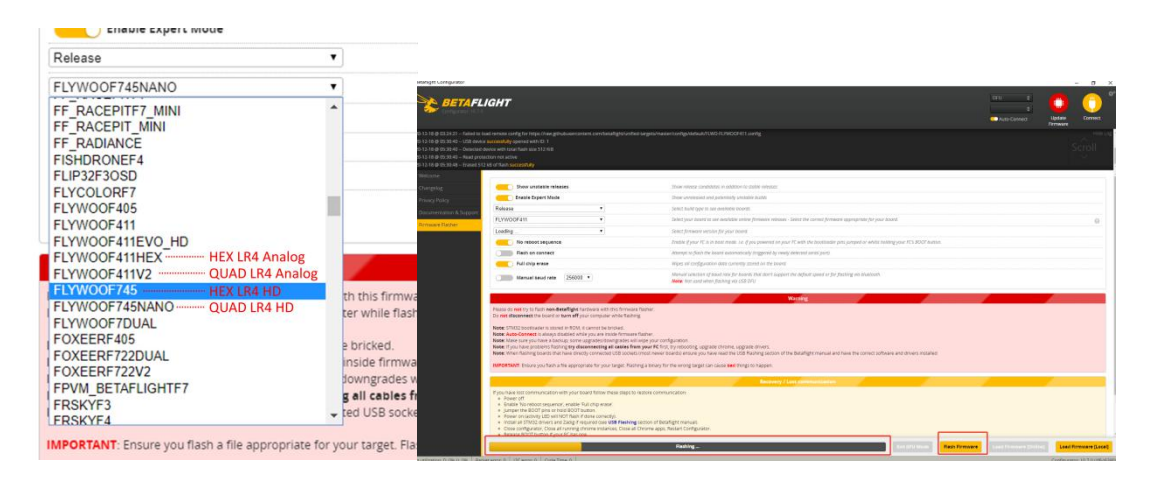

| and a sector                                                                                                    |                                                                                                    |                                       |              |             | - 0        |
|----------------------------------------------------------------------------------------------------|----------------------------------------------------------------------------------------------------|---------------------------------------|--------------|-------------|------------|
| BETAFLIGHT                                                                                                    |                                                                                                    | Normania 2<br>INSIN 2<br>Main Connect |              | o o         | <br>Conset |
| 25 JD KI - USB BONK INCOMENTAL REPORTED 1<br>15 20 ID Connect Alexan and source frank law 12 KB<br>25 20 ID 7 Hard personation from active<br>20 20 ID KI - Frank III Al of Talkin Machineling<br>26 21 ID - USB BONK INCOMENTAL USBAR                                                                                                    |                                                                                                    |                                       | яĝ           | oll         |            |
| Control of the second second sec | encode and a second second secon | 100<br>101                            |              | 0           | 0          |
| D DLU DA Bacetarror II (20 arror II ) Cole Terre II                                                                                                    |                                                                                                    | an and a second second second second  | Carlprent II | 7.0.0964534 |            |

4/ After the connection is entered, it is a blank interface, you need to write CLI commands, Factory CLI LINK: <u>https://flywoo.net/pages/manual</u>

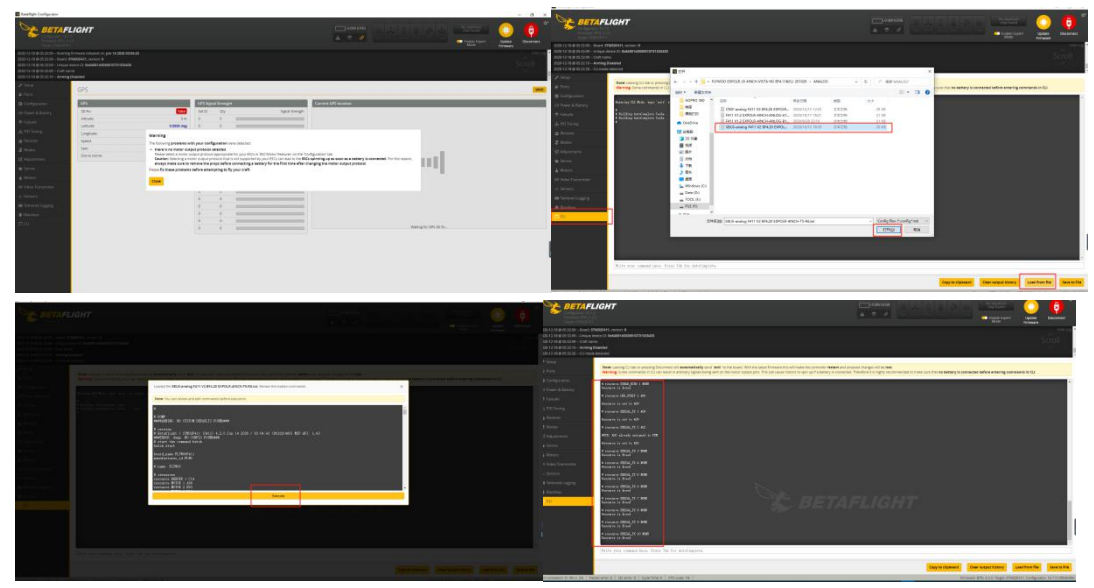

5/ If the command is not restarted after writing the command, please write SAVE and press Enter to save, and the FC will restart

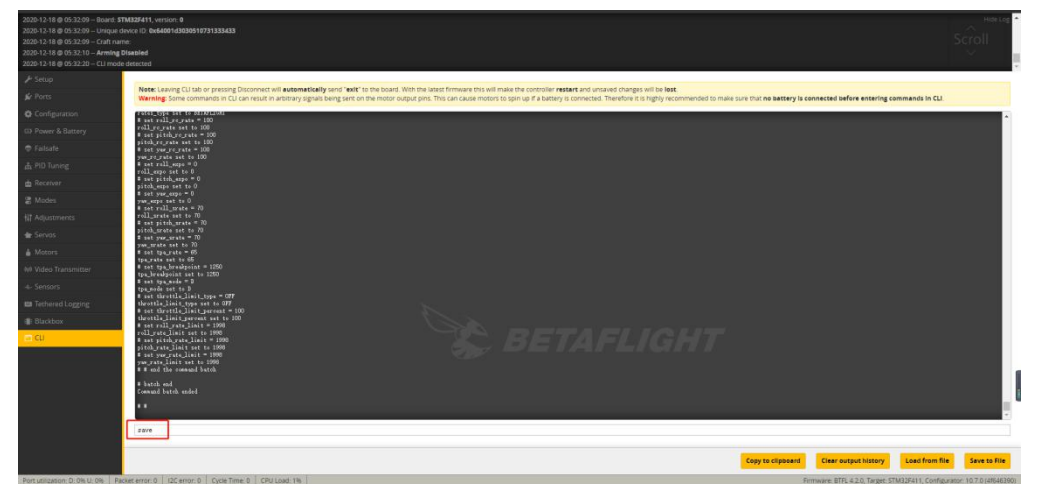

6/ Then all functions of FC return to normal.

|                                                                                                    | Betaflight Configurator                                                                                                    |                                                                                                    |                                                                        |                                      |                      |                              |                                                                                                    | - 0 ×                                        |
|----------------------------------------------------------------------------------------------------|----------------------------------------------------------------------------------------------------|----------------------------------------------------------------------------------------------------|------------------------------------------------------------------------|--------------------------------------|----------------------|------------------------------|----------------------------------------------------------------------------------------------------|----------------------------------------------|
| Bit Id & Marker Binder Privater Binder Bit Id & Marke Binder Bit Id & Marker Binder Bit Id & Marker Bit Id & Marker Bit Id & Marker Binder Bit Id & Marker Bit Id & Marker Bit & Marker Bit & Marker Bit & Marker Bit Id & Marker Bit |                                                                                                    | LIGHT                                                                                                    |                                                                        |                                      | 0.01V (USB)          | 😹 🙏 🦾 🌡<br>Syro Accel 🖘 Suro | Dataflash: free<br>BOMB                                                                                                    | Update<br>Firmware                           |
| Proc     Sept       Color     Color black Accessent III     Proceeding and the set of a first in set in set of a first in set in set in set in set of a first in set in set in                                    | 20-12-18 @ 05:34:22 - Running f<br>30-12-18 @ 05:34:22 - Board: FL<br>30-12-18 @ 05:34:22 - Unique d<br>30-12-18 @ 05:34:22 - Craft nam<br>20-12-18 @ 05:34:22 - Arming C                                                                                                    | firmwire released on: Jun 14 2020 03:04:43<br>LWO/FLYWOOF411(STM32F411), vensen: 0<br>Beske: D: bui40001d30300510731333433<br>me: FLYWOO<br>Disabled |                                                                        |                                      |                      |                              |                                                                                                    | Scroll                                       |
| Output     Output     Output     Proceeding of theme is nevered surface, proceed with carbonation entering oung subtractor protect       Name Alcong     Carbonation     When machine and and and projects with and induction, when and a block on protect       Name Alcong     Name Machine     House proceeding and and machine and and and and and and and and and and                                                                                                    | Setup                                                                                                    | Setup                                                                                                    |                                                                        |                                      |                      |                              |                                                                                                    | WIKI                                         |
| Add Address     Collapse is all all dispess on all and includin you have 30 isocradit typefrom that table       Stande               Address             Address               Address           Address               Address           Address               Address           Address               Address           Address               Address           Address                Address           Address               Address           Address                Address           Address                 Address             Address                  Address             Address                 Address             Address                  Address             Address                     Address         Address                                                                                                    | Configuration                                                                                                    | Calibrate Accelerometer                                                                                                    | Place board or frame on leveled surface, proceed with calibration, er  | ensure platform is not moving during | g calibration period |                              |                                                                                                    |                                              |
| Index     Index storing     Rates storing to adult       ROB or interest in the store in the store in th                          | Power & Battery                                                                                                    | Calibraty Magnatometay                                                                                                    | Move multirotor at least 360 degrees on all axis of rotation, you have | e 30 seconds to perform this task    |                      |                              |                                                                                                    |                                              |
| ND met     issue     issue     issue     issue     issue     issue       Blank     - Nore local take (yn)     Nore local take (yn)     Nore local take (yn)     Nore local take (yn)       Nome     - Nore local take (yn)     Nore local take (yn)     Nore local take (yn)     Nore local take (yn)       Nome     - Nore local take (yn)     Nore local take (yn)     Nore local take (yn)     Nore local take (yn)       Nome     - Nore local take (yn)     - Nore local take (yn)     Nore local take (yn)     Nore local take (yn)       Nome     - Nore local take (yn)     - Nore local take (yn)     Nore local take (yn)     Nore local take (yn)       Nome     - Nore local take (yn)     - Nore local take (yn)     Nore local take (yn)     Nore local take (yn)       Nome     - Nore local take (yn)     - Nore local take (yn)     Nore local take (yn)     Nore local take (yn)       Nome     - Nore local take (yn)     - Nore local take (yn)     Nore local take (yn)     Nore local take (yn)       Nome     - Nore local take (yn)     - Nore local take (yn)     Nore local take (yn)     Nore local take (yn)       Nome     - Nore local take (yn)     - Nore local take (yn)     Nore local take (yn)     Nore local take (yn)       Nome     - Nore local take (yn)     - Nore local take (yn)     Nore local take (yn)     Nore local take (yn) <td>Failsafe</td> <td>Reset Settings</td> <td>Restore settings to default</td> <td></td> <td></td> <td></td> <td></td> <td></td>                                                                                                    | Failsafe                                                                                                    | Reset Settings                                                                                                    | Restore settings to default                                            |                                      |                      |                              |                                                                                                    |                                              |
| Ander See     Ander See Laser (20)     Rotation (20)       State     Image (20)     Image (20)       State     Image (20)     Image (20)       State     Image (20)     I                                                                                                    | PID Tuning                                                                                                    | Backup Restore                                                                                                    | Backup your configuration in case of an accident, CLI settings are no  | ot included - use the command 'diff  | all' in CU for this. |                              |                                                                                                    |                                              |
| Note     Index     Index     Index       Agamana     Part 17 dg     Index     Index       Agamana     Part 17 dg     Index     Index                                                                                                    | Receiver                                                                                                    | Activate Boot Loader / DFU                                                                                                    | Rebost into boot loader / DFU mode.                                    |                                      |                      |                              |                                                                                                    |                                              |
|                                                                                                    | Modes<br>- Serves<br>- OPS<br>- OPS<br>- O | Houseng Gog<br>Poth 1794<br>Rot 339g                                                                                                    |                                                                        | 2                                    |                      | Reset 2 anis, offset 0 deg   | Info<br>Armsp Davies Pags.<br>Battery vitage<br>Capacity Hann.<br>Capacity Hann.<br>Correct Gale<br>30 Pr. C.<br>Sans.<br>Landard.<br>Langladot.<br>Enstruments | RLAALSHE MSP REC<br>0.01 V<br>0.09 A<br>30 % |

# 8/ Configuration table

| Cin                                         | eRace20 Analog                                                              | CineRa                                   | ace20 Analog Pro                                                             | CineR                                    | ace20 Polar Nano                                                            |
|---------------------------------------------|-----------------------------------------------------------------------------|------------------------------------------|------------------------------------------------------------------------------|------------------------------------------|-----------------------------------------------------------------------------|
| Color                                       | Grey                                                                        | Color                                    | Yellow                                                                       | Color                                    | Black                                                                       |
| FC\ESC                                      | GOKU 413SAIO 13A AIO                                                        | FC\ESC                                   | GOKU 405S 20A AIO                                                            | FC\ESC                                   | GOKU 405S 20A AIO                                                           |
| Camera                                      | Caddx Ant                                                                   | Camera                                   | Caddx Baby Ratel V2                                                          | Camera                                   | Polar Nano                                                                  |
| νтх                                         | VTX625 450mw                                                                | νтх                                      | HM850 850mw                                                                  | νтх                                      | Vista                                                                       |
| Antenna                                     | Flywoo circular RHCP<br>5.8Ghz Antenna<br>(UFLLength: 115mm \ Tube<br>45mm) | Antenna                                  | Flywoo circular RHCP<br>5.8Ghz Antenna<br>(UFL Length: 115mm \<br>Tube 45mm) | Antenna                                  | Flywoo circular LHCP<br>5.8Ghz Antenna<br>(UFLLength: 115mm \ Tube<br>45mm) |
| Motor                                       | Nin V2 1203PRO 3400kv                                                       | Motor                                    | Nin V2 1203PRO<br>3400kv                                                     | Motor                                    | Nin V2 1203PRO 3400kv                                                       |
| Propller                                    | Gemfan D51-5 blade                                                          | Propller                                 | Gemfan D51-5 blade                                                           | Propller                                 | Gemfan D51-5 blade                                                          |
| Bluetooth,<br>module                        | ١                                                                           | Bluetooth,<br>module                     | YES                                                                          | Bluetooth,<br>module                     | YES                                                                         |
| Microphone<br>module                        | ١                                                                           | Microphone<br>module                     | YES                                                                          | Microphone<br>module                     | ١                                                                           |
| Battery                                     | Explorer 4S 300mah HV<br>Explorer 4S 900mah HV                              | Battery                                  | Explorer 4S 300mah HV<br>Explorer 4S 900mah HV                               | Battery                                  | Explorer 4S 300mah HV<br>Explorer 4S 900mah HV                              |
| Flight Time<br>(Without<br>Caddx<br>Peanut) | 300mAh\7mins<br>900mAh\15mins 30s                                           | Flight Time<br>(Without<br>Caddx Peanut) | 300mAh\7mins<br>900mAh\15mins 30s                                            | Flight Time<br>(Without Caddx<br>Peanut) | 300mAh\6mins<br>900mAh\12mins 30s                                           |
| Flight Time<br>(With<br>CaddxPeanut         | 300mAh\4mins 30s<br>900mAh\12mins                                           | Flight Time<br>(With<br>CaddxPeanut)     | 300mAh\4mins 30s<br>900mAh\12mins                                            | Flight Time<br>(With<br>CaddxPeanut)     | 300mAh\3mins 30s<br>900mAh\10mins                                           |
| Weight                                      | 93.2g (Without Battery)                                                     | Weight                                   | 94.7g (Without Battery)                                                      | Weight                                   | 111.7g (Without Battery)                                                    |